# TATA CARA PENDAFTARAN PROGRAM PASCASARJANA

1. Isi Form Pendaftar untuk Membuat Akun

| $\leftarrow \rightarrow$ C $\bigtriangleup$ | https://pendaftaran.admisi. <b>ipb.ac.id</b> /Registration/Index | ··· 🖂 🕆 🕅 🕄 🚍                       |
|---------------------------------------------|------------------------------------------------------------------|-------------------------------------|
| IPB Official Mengapa IP                     | B? Biaya Pendidikan Link Fakultas / Sekolah                      | Tata Cara Bayar 🛛 Bahasa: id (ID) 🤟 |
|                                             | iversity<br>ndonesia —                                           | Portal Admisi IPB                   |
| <b>O</b> Form Pendaftaran                   |                                                                  |                                     |
| Warga Negara                                | WNI                                                              | ~                                   |
| Nomor Identitas                             | 3216531234655554                                                 |                                     |
|                                             | lsikan NIK (Dapat dilihat di KTP/ Kartu Keluarga)                |                                     |
| Nama Lengkap                                | Dummy Pasca                                                      |                                     |
| Tempat Labir                                | lsikan nama lengkap sesuai dengan ijazah tanpa gelar             |                                     |
| Tempa Lain                                  | Bogor<br>Isikan nama tempat lahir sesuai ijazah                  |                                     |
| Tanggal Lahir                               | 11/09/2000                                                       |                                     |
|                                             | Tanggal lahir sesuai ijazah sesuai format: hh/bb/tttt            |                                     |
| Jenis Kelamin                               | O Laki-laki 💿 Perempuan                                          | Activate Windows                    |
| Nomor Handphone Aktif                       | 6281234567891                                                    | Go to Settings to activate Windows. |

### 2. Jika sudah selesai klik simpan, lalu cek email

| ← → C û 🗊 🔒 https://p | endaftaran.admisi. <b>ipb.ac.id</b> /Registration/Index                           | ⊌ ☆ | ⊥ III | ۲ | ≡ |
|-----------------------|-----------------------------------------------------------------------------------|-----|-------|---|---|
| мапа селукар          | Dummy Pasca<br>Isikan nama lengkap sesuai dengan ijazah tanpa gelar               |     |       |   | ^ |
| Tempat Lahir          | Bogor                                                                             |     |       |   |   |
| Tanggal Lahir         | 11/09/2000                                                                        |     |       |   | l |
| Jenis Kelamin         | Tanggal lahir sesuai ijazah sesuai format: hlv/bb/tttt<br>O Laki-laki 💿 Perempuan |     |       |   |   |
| Nomor Handphone Aktif | 6281234567891<br>Sesuai format (kode negara + nomor), contoh: 6281234567891       |     |       |   |   |
| Email Aktif           | dewi.septiani79@gmail.com                                                         |     |       |   |   |
| Ulangi Email          | dewi.septiani79@gmail.com                                                         |     |       |   |   |
| Kata Sandi            | Simpan tembali                                                                    |     |       |   |   |

#### 3. Klik verifikasi akun

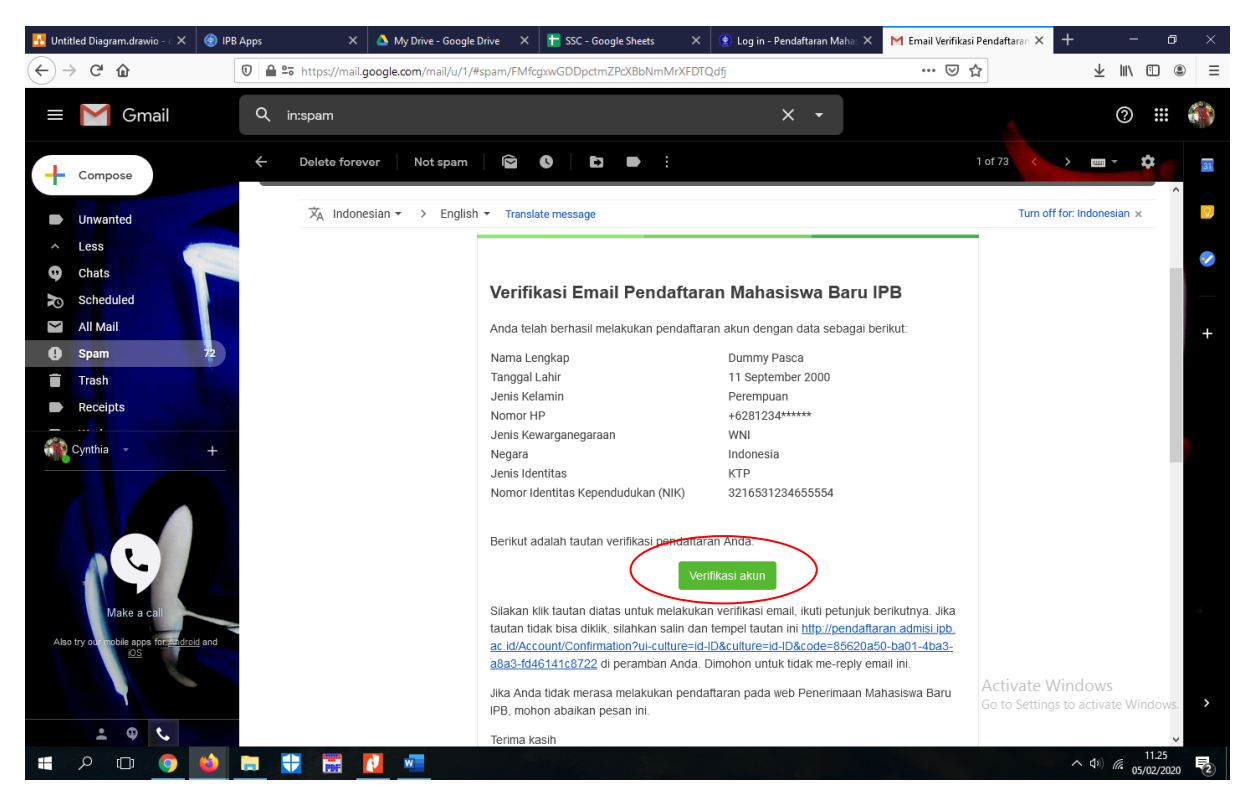

4. Setelah email berhasil diverifikasi, silahkan login kembali untuk ke tahap selanjutnya

| 🚹 Untitled Diagram.dra                     | 🗙 🛞 ІРВ Ај   | pps ×                    | 🔇 🔺 My Drive - G   | oogle Dri 🗙 🚹      | SSC - Google Sheets $	imes$ | 😟 Log in - Per | ndaftaran   🗙                                   | 🞽 Email Verifikasi P                                                | enda 🗙 🕒 Log in                                  | - Pendaftaran   🗙           | +                       |                | ٥     | × |
|--------------------------------------------|--------------|--------------------------|--------------------|--------------------|-----------------------------|----------------|-------------------------------------------------|---------------------------------------------------------------------|--------------------------------------------------|-----------------------------|-------------------------|----------------|-------|---|
| $(\leftarrow) \rightarrow$ C $(\triangle)$ |              | 🛛 🔒 http                 | s://pendaftaran.ad | misi.ipb.ac.id     |                             |                |                                                 |                                                                     | ⊌                                                | 습                           | $\overline{\mathbf{A}}$ | III\ 🗉         | ) (2) | Ξ |
|                                            | IPB Official | Mengapa IPB?             | Biaya Pendidikan   | Link Fakultas / Se | kolah                       |                |                                                 |                                                                     | Tata Cara Bayar                                  | Bahasa: id (IC              | ) 🔽                     |                |       | î |
|                                            |              | PB Univ<br>— Bogor Indor | ersity             |                    |                             |                |                                                 |                                                                     |                                                  | Portal A                    | dmisi IPB               | I              |       |   |
|                                            | Pendaf       | taran M                  | ahasisw            | a Baru I           | nstitut Pert                | anian E        | Bogor                                           |                                                                     |                                                  |                             |                         |                |       |   |
|                                            | 0            |                          |                    |                    |                             |                |                                                 |                                                                     |                                                  |                             |                         |                |       |   |
|                                            |              |                          |                    |                    |                             |                | Form                                            | Login                                                               |                                                  |                             |                         |                |       |   |
|                                            |              |                          |                    |                    |                             |                | Email berhas<br>sudah didaft                    | sil diverifikasi. Silał<br>tarkan                                   | nkan login menggur                               | nakan akun yang             |                         |                |       |   |
|                                            |              |                          |                    |                    |                             |                | Email                                           |                                                                     |                                                  |                             |                         |                |       |   |
|                                            |              |                          |                    |                    |                             | 1              | Password                                        |                                                                     |                                                  |                             |                         |                |       |   |
|                                            |              |                          |                    |                    |                             | , Ø            | Belum punya a<br>Belum mendap<br>Lupa kata sanc | akun silakan klik di<br>pat konfirmasi ema<br>di silakan klik disin | sini<br>il silakan klik <mark>disini</mark><br>i |                             |                         |                |       |   |
|                                            |              |                          |                    |                    |                             |                |                                                 |                                                                     | Login                                            | Activate V<br>Go to Setting | /indow<br>s to active   | s<br>ite Wind  |       |   |
|                                            | Pengumuman I | hasil seleksi silal      | kan klik disini 👋  | 2                  |                             | "              |                                                 |                                                                     | 20                                               |                             |                         | 41             | 25    | ~ |
|                                            | 9 🗳          |                          |                    | W                  |                             |                |                                                 |                                                                     |                                                  |                             | <u>∧</u> ⊅0)            | <i>(</i> 05/02 | /2020 | 2 |

## 5. Mengisi riwayat pendidikan terakhir

| 🚹 Untitled Diagram.drav 🗙 🍥 IPB Apps                                                           |                             | 📤 My Drive - Go | ogle Dri 🗙  音 S       | SC - Google Sheets 🛛 🗙  | 😟 Log in - Pendaftaran 🗆 | < M Email Verifikasi Per | nda 🗙 🔮 Biodata | - Pendaftaran 🗙              |                         |            | ø ×   |
|------------------------------------------------------------------------------------------------|-----------------------------|-----------------|-----------------------|-------------------------|--------------------------|--------------------------|-----------------|------------------------------|-------------------------|------------|-------|
| ← → ♂ ଢ 0                                                                                      | 🕽 🔒 https://p               | pendaftaran.adn | nisi.ipb.ac.id/Biodat | a/Index                 |                          |                          | ⊍               | <u>ሰ</u>                     | $\overline{\mathbf{A}}$ | III\ 🖽     | ۵ =   |
| IPB Official Men                                                                               | ngapa IPB? Bi               | aya Pendidikan  | Link Fakultas / Seko  | lah                     |                          |                          | Tata Cara Bayar | Bahasa: id (ID)              | ~                       |            |       |
|                                                                                                | B Univer<br>Bogor Indonesia | sity            |                       |                         |                          |                          |                 | Portal Ad                    | misi IPB                |            |       |
|                                                                                                |                             | Riwayat Pe      | ndidikan Terakhir     | Jalur masuk yang te     | ersedia Jalur masuk yar  | ng diikuti               |                 |                              |                         |            |       |
|                                                                                                |                             | Wajib m         | engisi riwayat per    | ndidikan terlebih dahul | u                        |                          |                 |                              |                         |            |       |
| Dummy Pasca                                                                                    |                             |                 |                       |                         |                          |                          | (               | Tambah Riwa                  | iyat Pendic             | dikan Tera | akhir |
| 3216531234655554                                                                               |                             | No              | Tingkat               | Sekola                  | h/ Instansi              | Jurusan                  | Tahun Lulus     |                              | Aks                     | si         |       |
| Perempuan                                                                                      |                             | Data tida       | ak ditemukan          |                         |                          |                          |                 |                              |                         |            |       |
| Tempat, Tanggal Lahir<br>Bogor, 11 September 2000<br>Email Aktif<br>dewi.septiani/79@qmail.com |                             |                 |                       |                         |                          |                          |                 |                              |                         |            |       |
| Nomor Handphone Aktif<br>+6281234567891<br>Ubah                                                | Keluar                      |                 |                       |                         |                          |                          |                 |                              |                         |            |       |
|                                                                                                |                             |                 |                       |                         |                          |                          |                 | Activate W<br>Go to Settings | indows<br>to activa     | te Windo   | DWS.  |
| = 2 m o 🐴 🖿                                                                                    |                             | <b></b>         | w                     |                         |                          |                          |                 |                              | <u>∧ 4</u> 2)           | 11.2       | 28    |

| 🔠 Untitled Diagram.drav 🗙                                                                | 🕘 IPB Apps 🛛 🗙          | 🝐 My Drive - Google Dri 🗙               | 昔 SSC - Google Sheets 🛛 🗙                        | 😟 Log in - Pendaftaran 🗆 🗙                       | 🞽 Email Verifikasi Penda 🗙 | 🧐 Biodata - Pendaftaran 🗙 | +               | - 0                 | × |
|------------------------------------------------------------------------------------------|-------------------------|-----------------------------------------|--------------------------------------------------|--------------------------------------------------|----------------------------|---------------------------|-----------------|---------------------|---|
| ← → ♂ ଢ                                                                                  | 🔽 🔒 https:              | //pendaftaran.admisi. <b>ipb.ac.i</b> d | d/Biodata/Index                                  |                                                  |                            | … ⊠ ☆                     | ⊻ ∥             | \ 🗉 🔹               | ≡ |
| IPI                                                                                      | B Official Mengapa IPB? | Biaya Pendidikan Link Fakult            | as / Sekolah                                     |                                                  | Tata                       | Cara Bayar Bahasa: id (l  | D) 🔽            |                     |   |
| 510T 0                                                                                   | Tambah                  |                                         |                                                  |                                                  |                            |                           | <               |                     |   |
| (1.1.1)                                                                                  | Tingkat*                |                                         | S1                                               |                                                  |                            | ~                         | hisi IPB        |                     |   |
|                                                                                          | Sekolah/ Ir             | nstansi* :                              | Institut Pertanian Bogo<br>Cari berdasarkan NPSN | or   NPSN: 002003, Kota/Kab<br>agar lebih akurat | : -, Prov: -               | •                         |                 |                     |   |
|                                                                                          | Jurusan*                |                                         | llmu Komputer                                    |                                                  |                            |                           |                 |                     |   |
| Dummy                                                                                    | Tahun Luli              | ıs* :                                   | 2020                                             | Format: y                                        | ууу                        |                           | at Pendidika    | an Terakhir         |   |
| 32165312<br>Peren                                                                        |                         |                                         |                                                  |                                                  |                            | Simpan Batal              | Aksi            |                     | J |
| Tempat, Tanggal Lahir<br>Bogor, 11 September 20<br>Email Aktif<br>dewi.septiani79@gmail. | 000<br>.com             |                                         |                                                  |                                                  |                            |                           |                 |                     |   |
| Nomor Handphone Aktif<br>+6281234567891                                                  | Ubab. Kaluer            |                                         |                                                  |                                                  |                            |                           |                 |                     |   |
|                                                                                          | Cuail Keluar            |                                         |                                                  |                                                  |                            |                           |                 |                     |   |
| ■                                                                                        | 🔺 🖿 😲                   | 🖬 🚺 🐖                                   |                                                  |                                                  |                            |                           | ^ ¢) <i>(</i> € | 11.36<br>05/02/2020 | 2 |

6. Pilih jalur masuk yang tersedia, lalu klik "Detail"

| Biodata - Pendaftaran Mahasisi X 💿 IPB Apps | ×                    | +                      | (la dau                        |                          | ··· 🛛 스                      | - 0                                 |
|---------------------------------------------|----------------------|------------------------|--------------------------------|--------------------------|------------------------------|-------------------------------------|
| IPB Official Mengapa I                      | PB? Biaya Pendidikan | Link Fakultas / Sekola | h                              |                          | Tata Cara Bayar Bahasa: id ( | ID) 🔽                               |
|                                             |                      |                        |                                |                          | Portal                       | Admisi IPB                          |
|                                             | Riwayat P            | endidikan Terakhir     | Jalur masuk yang tersedia      | Jalur masuk yang diikuti |                              |                                     |
|                                             | Jalur ya             | ing tersedia berdasa   | rkan tingkat pendidikan terakl | ir                       |                              |                                     |
| Dummy Passa                                 | No                   | Penyelenggara          | Jalur Masul                    | s Strata                 | Periode                      | Aksi                                |
| 3216531234655554                            | 1.                   | Sekolah Bisnis         | Kelas Pagi                     | Magister                 | 05 Feb 2020 s/d 14 Mar 2020  | Detail                              |
| Perempuan                                   | 2.                   | Sekolah Bisnis         | Kelas Sore                     | Magister                 | 05 Feb 2020 s/d 14 Mar 2020  | Detail                              |
| Tempat Tanggal Labir                        | 3.                   | Pascasarjana           | Reguler                        | Magister                 | 05 Feb 2020 s/d 30 Apr 2020  | Detail                              |
| Bogor, 11 September 2000                    | 4.                   | Pascasarjana           | Khusus                         | Magister                 | 05 Feb 2020 s/d 30 Apr 2020  | Detail                              |
| Email Aktif<br>dewi.septiani79@gmail.com    | 5.                   | Pascasarjana           | Penelitian (By Researc         | h) Magister              | 05 Feb 2020 s/d 30 Apr 2020  | Detail                              |
| Nomor Handphone Aktif<br>+6281234567891     |                      |                        |                                |                          |                              |                                     |
| Ubah Kelu                                   | ar                   |                        |                                |                          |                              |                                     |
|                                             |                      |                        |                                |                          | Activate<br>Go to Setti      | Windows<br>ngs to activate Windows. |
|                                             |                      | _                      |                                |                          |                              | 08.14                               |

7. Klik "Ambil Nomor Pendaftaran"

| ) Jalur Masuk - Pendaftaran Mah 🗙 🛛                                               | PIPB Apps × +                                                                                                    |                                            | - 0                |
|-----------------------------------------------------------------------------------|----------------------------------------------------------------------------------------------------|--------------------------------------------|--------------------|
| ·) → C <sup>u</sup> ŵ                                                             | Image: Construction of the state of the state of the | ····                                       | III\ 🖸 🏽           |
|                                                                                   | PB University<br>Bogor Indonesia                                                                                                    | Portal Admisi IPB                          |                    |
| _                                                                                 | 🏛 Detail Jalur                                                                                                    |                                            |                    |
|                                                                                   | Penyelenggara     :     Pascasarjana       Strata     :     Magister                                                                                                    |                                            |                    |
| Dummy Pasca                                                                       | Jalur Masuk : Reguler<br>Periode Pendaftaran : 05 Feb 2020 s/d 30 Apr 2020                                                                                                    |                                            |                    |
| Perempuan                                                                         | Periode Perioda Perioda Perioda Periode Formulir : 05 Feb 2020 s/d 01 Mei 2020 Periode Pengisian Formulir : 05 Feb 2020 s/d 01 Mei 2020 Pinto Dendeferenz : De 750.000                                                                                                    |                                            |                    |
| Fempat, Tanggal Lahir<br>Bogor, 11 September 2000                                 | biaya renoartaran : Kp/ 50.000<br>Informasi Jalur : -                                                                                                    |                                            |                    |
| rman Akur<br>Jewi.septiani79@gmail.com<br>Nomor Handphone Aktif<br>+6281234567891 | Jika Anga palum ngin melakukan pendartaran tapi tertank ternadap jalur masuk yang ada, silakan kiik "Dattar i<br>Ambil Nomor Pendaftaran Daftar Nanti Kembali                                                                                                    | Nanti                                      |                    |
| u                                                                                 | ah Koluar                                                                                                    | Activate Window<br>Go to Settings to activ | rs<br>ate Windows. |
| ف 🏮 🗊 ۶                                                                           |                                                                                                    | <b>^</b> (\$1)                             | 08.14              |

8. Kemudian akan muncul perintah untuk membuka email dan mendapatkan kode pembayaran, jika belum mendapatkan email konfirmasi klik detail untuk "Kirim Ulang Notifikasi Email"

| iodata - Pendaftaran Mahasis 🗙 🍥 IPB Apps                                                                                                    | × +                                                                                                    |                                                                                                    |                        |                                                                                                    |                                                                                                    |                                                                                                    |
|----------------------------------------------------------------------------------------------------|----------------------------------------------------------------------------------------------------|----------------------------------------------------------------------------------------------------|------------------------|----------------------------------------------------------------------------------------------------|----------------------------------------------------------------------------------------------------|----------------------------------------------------------------------------------------------------|
| $\rightarrow$ C' $\textcircled{a}$                                                                                                    | https://pendaftaran.admisi. <b>ipb.ac.id</b> /Biodata/Index                                                                                                    |                                                                                                    | ***                    | ⊠ ☆                                                                                                    | \ ⊡                                                                                                    | ۲                                                                                                    |
| IPB Official Mengapa IP                                                                                                    | B? Biaya Pendidikan Link Fakultas / Sekolah                                                                                                    |                                                                                                    | Tata Cara Bayar        | Bahasa: id (ID)                                                                                                    | <b>~</b>                                                                                                    |                                                                                                    |
| IPB Un<br>Bogor Ir                                                                                                    | iversity                                                                                                    |                                                                                                    |                        | Portal Adr                                                                                                    | nisi IPB                                                                                                    |                                                                                                    |
| lerhasil mendaftar jalur Reguler dengan nom                                                                                                    | or pendaftaran 522011390975, silahkan cek email un                                                                                                    | tuk informasi lebih lanjut                                                                                                    |                        |                                                                                                    |                                                                                                    |                                                                                                    |
|                                                                                                    | Riwayat Pendidikan Terakhir Jalur masu                                                                                                    | k yang tersedia Jalur masuk yang diikuti                                                                                                    |                        |                                                                                                    |                                                                                                    |                                                                                                    |
|                                                                                                    | No Nomor Pendaftaran                                                                                                    | Penyelenggara                                                                                                    | Jalur Masuk            | Strata                                                                                                    | Akei                                                                                                    |                                                                                                    |
|                                                                                                    | 1. 522011390975                                                                                                    | Pascasarjana F                                                                                                    | Reguler                | Magister                                                                                                    | Detail                                                                                                    |                                                                                                    |
| Dummy Pasca                                                                                                    |                                                                                                    |                                                                                                    |                        |                                                                                                    |                                                                                                    |                                                                                                    |
| 3216531234655554<br>Perempuan                                                                                                    |                                                                                                    |                                                                                                    |                        |                                                                                                    |                                                                                                    |                                                                                                    |
| mpat, Tanggal Lahir<br>Igor, 11 September 2000                                                                                                    |                                                                                                    |                                                                                                    |                        |                                                                                                    |                                                                                                    |                                                                                                    |
| nail Aktif                                                                                                    |                                                                                                    |                                                                                                    |                        |                                                                                                    |                                                                                                    |                                                                                                    |
| mor Handphone Aktif                                                                                                    |                                                                                                    |                                                                                                    |                        |                                                                                                    |                                                                                                    |                                                                                                    |
| 281234567891                                                                                                    |                                                                                                    |                                                                                                    |                        | Activate Wi                                                                                                    | indows                                                                                                    |                                                                                                    |
| Ubah Katua<br>P ID 💿 🍪 🖬 🚦                                                                                                    | × +                                                                                                    |                                                                                                    |                        | Go to Settings                                                                                                    | へ (4)) 記 08.17<br>06/02/20<br>ー (1                                                                                                    | /S.<br>120                                                                                              |
| Ubah Ketuar<br>P D O M E S<br>odata - Pendeftaran Mahasis X @ IPB Apps<br>-> C û<br>0 1 1                                                                                                    | × +<br>https://pendaftaran.admisii.pb.ac.id/Biodata/Registrant/A                                                                                                    | 522011390975                                                                                                    |                        | ତ to Settings                                                                                                    | へ (1)) 記 (08.17<br>06/02/20<br>ー (1)                                                                                                    | /S.<br>120                                                                                              |
| Uban Keluar<br>Contraction Mahasis X I PB Apps<br>Contraction Contraction X I IPB Official Mengapa IP                                                                                                    | K     K     K | 522011390975                                                                                                    | •••<br>Tata Cera Beyer | ල 슈<br>Bahasa: id (ID)                                                                                                    | <ul> <li>▲)</li> <li>↓</li> <li>↓</li></ul>                                                                                                    | /s.<br>120                                                                                              |
| Uban Katar<br>Pendaftaran Mahasis X  PPB Apps<br>Data - Pendaftaran Mahasis X  PPB Official Mengapa IP<br>IPB Official Mengapa IP<br>EPB Official Mengapa IP<br>EPB Official Mengapa IP                                                                                                    | K     K     K | 522011390975                                                                                                    | <br>Tata Cara Bayar    | 回 ☆<br>Bahasa: id (ID)<br>Portal Adr                                                                                                    | <ul> <li>↓ □ 08.17</li> <li>→ 06/02/20</li> <li>→ 06/02/20</li></ul> | /S.<br>20                                                                                               |
| Uban Katar<br>A Constraint Mahasis X I PB Apps<br>Datas - Pendaftaran Mahasis X I PB Apps<br>D Constraint Mengapa IP<br>IPB Official Mengapa IP<br>IPB Official Mengapa IP<br>Bogor Id                                                                                                    |                                                                                                    | 522011390975                                                                                                    | Tata Cara Bayar        | 回 ☆<br>Bahasa: id (ID)<br>Portal Adr                                                                                                    | A (1) (1) (1) (1) (1) (1) (1) (1) (1) (1)                                                                                                    | /s.<br>20                                                                                               |
| Ubah Katar<br>A C C C C C C C C C C C C C C C C C C C                                                                                                    |                                                                                                    | 522011390975<br>S22011390975                                                                                                    | •••<br>Tata Cara Beyar | ত 쇼<br>Bahasa: id (ID)<br>Portal Adr                                                                                                    | ♦ (1) (1) (1) (1) (1) (1) (1) (1) (1) (1)                                                                                                    | /s.<br>20                                                                                               |
| Uban Kelar<br>P  P P P P P P P P P P P P P P P P P P                                                                                                    |                                                                                                    | 522011390975<br>522011390975<br>: Pascasarjana<br>: Magister                                                                                                    | Tata Cara Bayar        | ල ☆<br>Bahasa: id (ID)<br>Portal Adr                                                                                                    | <ul> <li>◆ (*) (*) (*) (*) (*) (*) (*) (*) (*) (*)</li></ul>                                                                                                    | /s.<br>120                                                                                              |
| Uban Katar<br>P  C O O O O O O O O O O O O O O O O O O                                                                                                    |                                                                                                    | 522011390975<br>522011390975<br>: Pascasarjana<br>: Magister<br>: Reguler                                                                                                    | Tata Cara Bayar        | 回 ☆<br>Bahasa: id (ID)<br>Portal Adr                                                                                                    | <ul> <li>↓ ↓ ↓ ↓ ↓ ↓ ↓ ↓ ↓ ↓ ↓ ↓ ↓ ↓ ↓ ↓ ↓ ↓ ↓</li></ul>                                                                                                    | /s.<br>)20                                                                                              |
| Ubbit Kasar<br>Adata - Pendaftaran Mahasi: X  IPB Official Mengapa IP<br>IPB Official Mengapa IP<br>IPB Official Mengapa IP<br>IPB Official Mengapa IP<br>IPB Official Mengapa IP<br>IPB Official Mengapa IP<br>IPB Official Mengapa IP<br>IPB Official Mengapa IP<br>IPB Official Mengapa IP<br>IPB Official Mengapa IP                                                                                                    | Image: Constraint of the second of the second o       | 522011390975<br>522011390975<br>: Pascasarjana<br>: Magister<br>: Reguler<br>: Dummy Pasca                                                                                                    | Tata Cara Bayar        | ତ 쇼<br>Bahasa: id (ID)<br>Portal Adr                                                                                                    | <ul> <li>◆ (*) (*) (*) (*) (*) (*) (*) (*) (*) (*)</li></ul>                                                                                                    | /s.<br>20                                                                                               |
| Utani Ketar<br>Adda - Pendaftaran Mahasis X PPB Apps<br>C C C<br>IPB Official Mengapa IP<br>IPB Official Mengapa IP<br>IPB Official<br>IPB Official<br>IPB O | Image: Constraint of the second of the second of the se                           | 522011390975<br>522011390975<br>: Pascasarjana<br>: Magister<br>: Reguler<br>: Reguler<br>: Dummy Pasca<br>: 522011390975                                                                                                    | Tata Cara Bayar        | ල ☆<br>Bahasa: id (ID)<br>Portal Adr                                                                                                    | <ul> <li>◆ (*) (*) (*) (*) (*) (*) (*) (*) (*) (*)</li></ul>                                                                                                    | /s.<br>20                                                                                               |
| Utani Katar<br>Adata - Pendaftaran Mahasis X<br>edata - Pendaftaran Mahasis X<br>edata - Pendaftara                                                                                                    | Image: Constraint of the second second se                           | 522011390975<br>522011390975<br>: Pascasarjana<br>: Magister<br>: Reguler<br>: S22011390975<br>: 522011390975<br>: Rp750.000                                                                                                    | Tata Cara Bayar        | ତ & Contentings<br>Bahasa: id (ID)<br>Portal Adr                                                                                                    | <ul> <li>◆ (*)</li> <li>→ (*)</li> <li>→ (*)</li> <li< td=""><td>20</td></li<></ul>                                                                  | 20                                                                                                    |
| Uban) Ketua<br>2014 - Pendeflaran Mahasi: X PIPB Apps<br>                                                                                                    | Image: Constraint of the second of the second of the se                           | 522011390975<br>522011390975<br>: Pascasarjana<br>: Magister<br>: Reguler<br>: Dummy Pasca<br>: 522011390975<br>: Rp750.000<br>: 06/02/20 08.17.18                                                                                                    | •••<br>Tato Cera Beyer | ত 쇼<br>Bahasa: id (ID)<br>Portal Adr                                                                                                    | <ul> <li>◆ (*) (*) (*) (*) (*) (*) (*) (*) (*) (*)</li></ul>                                                                                                    | )<br>)<br>)<br>)<br>)<br>)<br>)<br>)<br>)<br>)<br>)<br>)<br>)<br>)<br>)<br>)<br>)<br>)<br>)             |
| Uteni Ketar<br>eduta - Pendaftaran Mahasis (PPB Apps<br>e) C' (PP Official Mengapa P<br>(PP Official Mengapa P<br>(PP Official Mengapa                                                                                                    | Event Service Service     | 522011390975<br>522011390975<br>522000<br>522000<br>522000<br>522000<br>522000<br>522000<br>522000<br>522000<br>522000<br>522000<br>522000<br>522000<br>522000<br>522000<br>522000<br>522000<br>522000<br>5220000<br>522000<br>52200000000                                                                                                    | •••                    | ତ & Contraction of the sector of the sector | <ul> <li>◆ (*)</li> <li>(*)</li> <li>(*)<td>200</td></li></ul>                                                                                                    | 200                                                                                                    |
| Utani Katar<br>A Caracteria Mahasis X PPB Apps<br>Caracteria Mahasis X PPB Apps<br>Caracteria Mahasis X PPB Apps<br>Caracteria Mahasis X PPB Apps<br>Caracteria Mahasis X PPB Apps<br>Caracteria Mahasis X PPB Apps<br>Caracteria Mahasis X PPB Apps<br>Caracteria Mahasis X PPB Apps<br>PPB Official Mengapateria<br>PPB Official Mengapateria<br>P                                                                                                    | Image: Contract of the second second seco                           | 522011390975<br>522011390975<br>522011390975<br>7<br>7<br>8<br>8<br>9<br>9<br>9<br>9<br>9<br>9<br>9<br>9<br>9<br>9<br>9<br>9<br>9<br>9<br>9<br>9                                                                                                    | Tata Cara Beyar        | ල ☆<br>Bahasa: id (D)<br>Portal Adr                                                                                                    | <ul> <li>▲ (1) (1) (06,17)</li> <li>→ (1) (1) (1) (1) (1) (1) (1) (1) (1) (1)</li></ul>                                                                                                    | 120<br>5<br>2<br>2<br>2<br>2<br>3<br>2<br>3<br>2<br>3<br>2<br>3<br>2<br>3<br>2<br>3<br>2<br>3<br>2<br>3 |
| Utani Katar<br>iodata - Pendaftaran Mahasis X<br>iodata - Pendaftaran Mahasis X<br>i PB Officia Mengapa IP<br>i PB Officia Mengapa IP<br>i PB Officia Mengap                                                                                                    | Image: Constraint of the second of the second of the se                           | 522011390975<br>522011390975<br>522011390975<br>522011390975<br>7<br>7<br>8<br>8<br>9<br>9<br>9<br>9<br>9<br>9<br>9<br>9<br>9<br>9<br>9<br>9<br>9<br>9<br>9<br>9                                                                                                    | Tata Cara Bayar        | ତ & County<br>Bahasa: id (ID)<br>Portal Adri                                                                                                    | <ul> <li>◆ (*)</li> <li>→ (*)</li> <li>→ (*)</li> <li< td=""><td>200</td></li<></ul>                                                                 | 200                                                                                                    |
| Utan       Ketuar         Index - Pendattaran Mahasi:       Image: PB Apps         Image: Comparison of the Comparison of the C                                                                                                    | Image: Status Bayar         Image: Status Bayar         Image: Status Bayar         Image: Status Bayar         Image: Status Bayar         Image: Status Bayar                                                                                                    | 522011390975<br>522011390975<br>522011390975<br>522011390975<br>522011390975<br>522011390975<br>522011390975<br>522011390975<br>522011390975<br>5<br>522011390975<br>5<br>5<br>5<br>5<br>5<br>5<br>5<br>5<br>5<br>5<br>5<br>5<br>5<br>5<br>5<br>5<br>5<br>5                                                                                                    | Tata Cara Beyar        | ତ to Settings<br>Bahasa: id (ID)<br>Portal Adr                                                                                                    | <ul> <li>◆ (*)</li> <li>(*)</li> <li>(*)<td>120<br/>5<br/>(2)<br/>120<br/>120<br/>120<br/>120<br/>120<br/>120<br/>120<br/>120<br/>120<br/>120</td></li></ul>                                | 120<br>5<br>(2)<br>120<br>120<br>120<br>120<br>120<br>120<br>120<br>120<br>120<br>120                   |
| Utani       Katuari         Index - Pendottaran Mahasi:       Image: PB Apps         Image: Comparison of the comparison of the comparison of the                                                                                                    | Image: Contract of the second of the second of the seco                           | 522011390975<br>522011390975<br>: Pascasarjana<br>: Magister<br>: Reguler<br>: Dummy Pasca<br>: 522011390975<br>: Rp750.000<br>: 06/02/20 08.17.18<br>: 05 Feb 2020 s/d 30 Apr 2020<br>: 05 Feb 2020 s/d 30 Apr 2020<br>: 05 Feb 2020 s/d 10 Mei 2020<br>: 05 Feb 2020 s/d 10 Mei 200<br>: 05 Feb 2020 s/d 10 Mei 200<br>: 05 Feb 2020 s/d 10 Mei 200<br>: 05 Feb 2020 s/d 10 Mei 200<br>: 05 Feb 2020 s/d 10 Mei 20 | Tata Cara Beyar        | 이 IO Collings<br>Bahasa: id (ID)<br>Portal Adr<br>Portal Adr                                                                                                    | ◆       ◆       ◆       ●       08.17         ●       ●       ●       ●       ●         ■       ■       ●       ●       ●         ■       ■       ■       ●       ●       ●         ■       ■       ■       ●       ●       ●         ■       ■       ■       ■       ●       ●         ■       ■       ■       ■       ■       ■         ■       ■       ■       ■       ■       ■         ■       ■       ■       ■       ■       ■       ■         ■       ■       ■       ■       ■       ■       ■       ■       ■       ■       ■       ■       ■       ■       ■       ■       ■       ■       ■       ■       ■       ■       ■       ■       ■       ■       ■       ■       ■       ■       ■       ■       ■       ■       ■       ■       ■       ■       ■       ■       ■       ■       ■       ■       ■       ■       ■       ■       ■       ■       ■       ■       ■       ■       ■       ■       ■ </td <td>120<br/>120<br/>13<br/>14<br/>15<br/>15<br/>15<br/>15<br/>15<br/>15<br/>15<br/>15<br/>15<br/>15</td>                                                                                                    | 120<br>120<br>13<br>14<br>15<br>15<br>15<br>15<br>15<br>15<br>15<br>15<br>15<br>15                      |

9. Jika sudah melakukan pembayaran, login kembali pilih "Login Formulir Pendaftaran" untuk masuk ke subsistem

| 😉 Biodata - Pendaft 🗙 🍥 IPB Apps                                                                                                    | 🗙 🔺 My Drive -        | Googli 🗙 🛛 🚹 alur pendaftaran(: 🗙             | 😟 Kelas Internas | iona 🗙 🔮 International Prog X | 😟 Edit Page «Admis 🗙 🛛 🔤 G   | ioogle Translate 🗙 🕂       | - o ×                   |
|----------------------------------------------------------------------------------------------------|-----------------------|-----------------------------------------------|------------------|-------------------------------|------------------------------|----------------------------|-------------------------|
| <br><br> | 0 🔒 https://pendaf    | taran.admisi. <b>ipb.ac.id</b> /Biodata/Regis | trant/522011390  | 975                           |                              |                            | III\ ⊡ ® ≡              |
| IPB Official Me                                                                                                    | engapa IPB? Biaya Per | didikan Link Fakultas / Sekolah               |                  |                               | Tata Cara Bayar              | r Bahasa: id (ID) 🔽        |                         |
|                                                                                                    | B University          | 1                                             |                  |                               |                              | Portal Admisi IPB          |                         |
|                                                                                                    | 1                     | I Detail                                      |                  |                               |                              |                            |                         |
|                                                                                                    | P                     | enyelenggara                                  | :                | Pascasarjana                  |                              |                            |                         |
|                                                                                                    | St                    | rrata                                         |                  | Magister                      |                              |                            |                         |
|                                                                                                    | Ja                    | lur Masuk                                     |                  | Reguler                       |                              |                            |                         |
| Dummy Pasca                                                                                                    | N                     | ama Lengkap                                   | :                | Dummy Pasca                   |                              |                            |                         |
| 3216531234655554<br>Perempuan                                                                                                    | N                     | omor Pendaftaran (sebagai nomor<br>embayaran) | :                | 522011390975                  |                              |                            |                         |
|                                                                                                    | В                     | aya Pendaftaran                               | :                | Rp750.000                     |                              |                            |                         |
| Tempat, Tanggal Lahir<br>Bogor, 11 September 2000                                                                                                    | Ta                    | anggal Pendaftaran                            |                  | 06/02/20 08.17.18             |                              |                            |                         |
| Email Aktif                                                                                                    | P                     | eriode Pendaftaran                            |                  | 05 Feb 2020 s/d 30 Apr 2020   |                              |                            |                         |
| dewi.septiani79@gmail.com                                                                                                    | Pe                    | eriode Pembayaran                             |                  | 05 Feb 2020 s/d 01 Mei 2020   |                              |                            |                         |
| Nomor Handphone Aktif<br>+6281234567891                                                                                                    | Pe                    | eriode Pengisian Formulir                     | :                | 05 Feb 2020 s/d 01 Mei 2020   |                              |                            |                         |
| Ubah                                                                                                    | Keluar                | atus Bayar                                    |                  | Sudah melakukan pembayara     | n                            |                            |                         |
|                                                                                                    | In                    | formasi Jalur                                 | :                |                               |                              | A ctivato Miredave         |                         |
|                                                                                                    |                       |                                               | (                | Login Formulir Pendaftaran    | kirim Ulang Notifikasi Email | Kembalb Settings to activa | s<br>ate Windows.       |
| 🛯 🔎 🗆 🕻                                                                                                    | <b>.</b>              |                                               |                  |                               |                              | <b>^ 4</b> 0)              | 10.25<br>₽ 07/02/2020 ₽ |

10. Login ke subsistem dengan menggunakan nomor pendaftaran dan tanggal lahir

# 2 D 🙍 赵 🖿 🕱 📰 🧖 🧖

| 😟 Biodata - Pi     | 😟 pmbpa  | sca. 💽 Login - 🗙 🎯 IPB Apps 🛛 🔺 Alur penda 🛛 🚹 alur penda                                                                                                    | aí 🔮 Kelas Intern  | 😫 Internation | 😟 Program St | 😟 Edit Page - | 😟 Pages « Adr  | Soogle Tra                              | +               | -       | ٥        | ×     |
|--------------------|----------|----------------------------------------------------------------------------------------------------|--------------------|---------------|--------------|---------------|----------------|-----------------------------------------|-----------------|---------|----------|-------|
| ← → C <sup>4</sup> | <u>۵</u> | 🛛 🗎 https://pasca.admisi.ipb.ac.id/Account/Login?Re                                                                                                    | turnUrl=%2F        |               |              |               | ⊍              | 습                                       |                 | ± II\ Œ |          | Ξ     |
|                    |          |                                                                                                    |                    |               |              |               |                |                                         |                 | 🍥 Porta | I Admisi | i IPB |
| s,                 | S P      | Penerimaan Mahasiswa<br>Program Pascasariana                                                                                                    | Baru II            | PB            | ~~           |               | )              | ~~~~~~~~~~~~~~~~~~~~~~~~~~~~~~~~~~~~~~~ | 8               | S.      | 6        |       |
|                    |          | Togram rascusarjana                                                                                                    |                    |               |              | FO            | RM LOGI        | N                                       |                 |         |          |       |
|                    |          | Informasi lebih lanjut dapat dilihat di <mark>sini</mark>                                                                                                    |                    |               |              | No            | mor Pendafta   | ran                                     |                 |         |          |       |
|                    |          | Kontak Program Penerimaan Mahasiswa                                                                                                    |                    |               |              | Ta            | nggal Lahir (v | /vv-mm-dd)                              | -               |         |          |       |
|                    |          | Sekolah Pascasarjana IPB<br>Gedung Sekolah Pascasarjana, Lantai 3 Ruang 300, Kampu<br>16680 - Jawa Barat, Indonesia.<br>Telenon : 0251-8629448, 8423855 ext. 111 | us IPB Darmaga Bog | or            |              |               | LOG            | IN                                      |                 |         |          |       |
|                    |          | Email : pmbpasca@apps.ipb.ac.id                                                                                                    |                    |               |              |               |                | -1                                      |                 |         |          |       |
|                    |          |                                                                                                    |                    |               |              |               |                |                                         |                 |         |          |       |
|                    |          |                                                                                                    |                    |               |              |               |                |                                         |                 |         |          |       |
|                    |          |                                                                                                    |                    |               |              |               |                |                                         |                 |         |          |       |
|                    |          |                                                                                                    |                    |               |              |               |                |                                         |                 |         |          |       |
|                    |          |                                                                                                    |                    |               |              |               |                | Activate<br>Go to Settin                | Wind<br>as to a | OWS     | ows,     |       |

へ (4)) 記 12.21 💭

### 11. Isi form Biodata

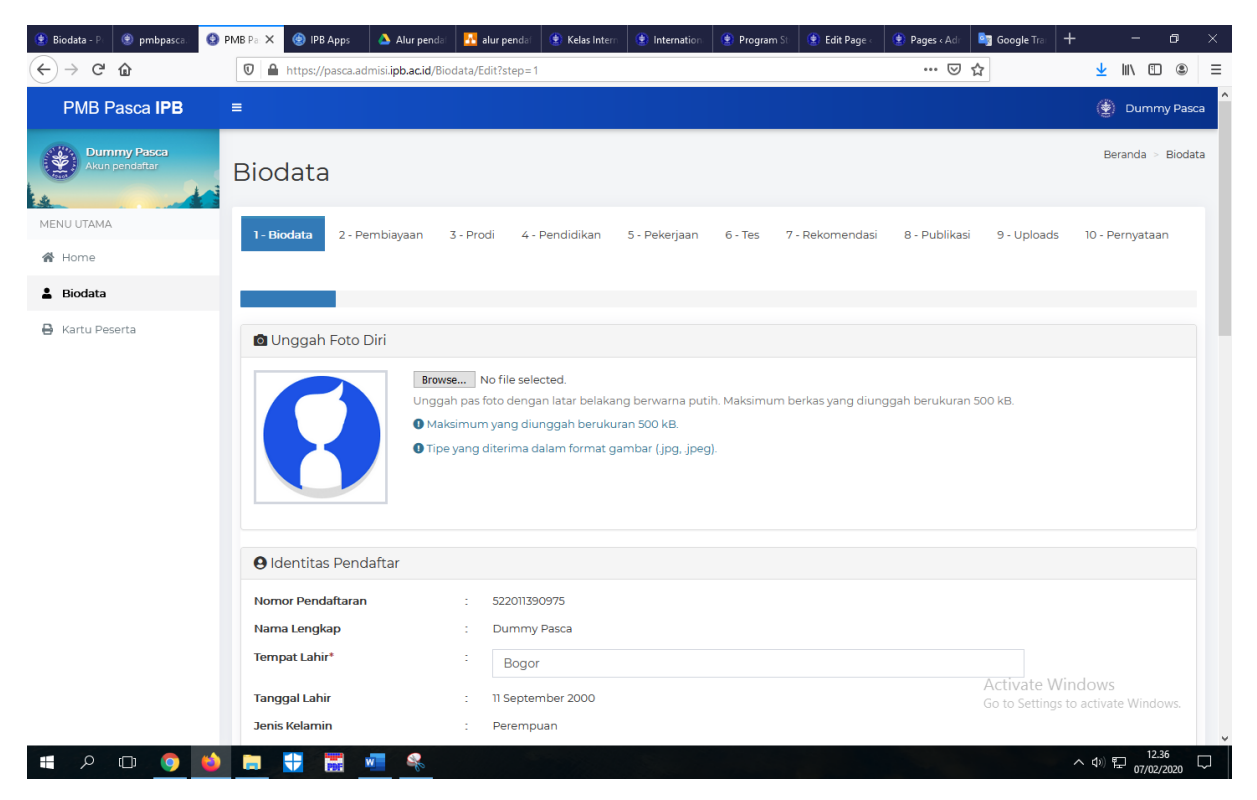

### 12. Ceklis pernyataan, lalu klik simpan

| <ul> <li>Biodata - P</li> <li>PMB Pa ×</li> <li>(←) → C<sup>4</sup></li> <li>(h)</li> </ul> | IPB Apps     Alur pendit     R alur pendit     R Kelas Interr     Internation     Program S     Edit Page :     Pages < Adit                                                                                                    | Google Trai ⓒ hijabchibi + − ♂ ×                                                                                                 |
|---------------------------------------------------------------------------------------------|----------------------------------------------------------------------------------------------------|----------------------------------------------------------------------------------------------------|
| PMB Pasca IPB                                                                               | <b>■</b>                                                                                                    | 🔮 Dummy Pasca                                                                                                    |
| Akun pendattar                                                                              | Biodata                                                                                                    | Beranda > Biodata                                                                                                    |
| MENU UTAMA                                                                                  | 1 - Biodata 2 - Pembiayaan 3 - Prodi 4 - Pendidikan 5 - Pekerjaan 6 - Tes 7 - Rekomendasi 8                                                                                                    | - Publikasi 9 - Uploads 10 - Pernyataan                                                                                          |
| 🛓 Biodata                                                                                   |                                                                                                    |                                                                                                    |
|                                                                                             | Saya menyatakan bahwa informasi yang saya isi adalah benar dan telah sesuai dengan ketentuan dokuma<br>pelanggaran atas informasi ini, saya bersedia hak-hak saya dicabut dari IPB dan bersedia jika nantinya dise<br>Negara Kesatuan Republik Indonesia<br>Simpan | en legal yang berlaku. Jika terdapat<br>elesaikan sesuai dengan hukum<br>Activate Windows<br>Go to Settings to activate Windows. |
|                                                                                             | Copyright © 2019 IPB University. All rights reserved.                                                                                                    | Version 3820                                                                                                    |
| 💷 🔎 🖬 🌖                                                                                     |                                                                                                    | へ (1)) 記 12.48<br>の7/02/2020<br>ワ                                                                                                |

13. Cetak Kartu Peserta